Initiation à LINUX pour Scribe

## version 1.1 du 16 février 2008

A Sirrq

### **Bases d'UNIX**

Date : 16 février 2008 Auteur : Christophe VARDON professeur STI – Bac Pro MRIM formateur TICE iufm

©2006-2008 Christophe VARDON

# Table des matières

| 1) GNU/LINUX : Présentation, généralités                              | 3  |
|-----------------------------------------------------------------------|----|
| 2) Commandes LINUX de base                                            | 3  |
| « man » (=pages de manuel) et « howto » (=comment faire)              | 3  |
| Les commandes de base d'UNIX                                          | 4  |
| 3) Les systèmes de fichier (angl : filesystem)                        | 10 |
| Le filesystem Ext3.                                                   | 10 |
| Le filesystem XFS                                                     | 11 |
| Montage d'un système de fichier                                       | 11 |
| L' arborescence UNIX classique                                        | 12 |
| Désignation des partitions                                            | 13 |
| Désignation des partitions sous Linux                                 | 13 |
| Le fichier /etc/fstab                                                 | 14 |
| 4) Les fichiers de configuration de LINUX Scribe                      | 15 |
| Le répertoire /etc                                                    | 15 |
| Les dictionnaires Eole                                                | 15 |
| Les fichiers de configuration de /etc                                 |    |
| Relancer les services réseaux après modification des fichiers         |    |
| Exemple 1 · Création d'un alias IP sous Scribe                        | 19 |
| Exemple 2 : configuration d'une seconde interface réseau sous Scribe. |    |
| Les commande de diagnostic réseau                                     |    |
| 5) Les fichiers de log                                                | 22 |

# 1) GNU/LINUX : Présentation, généralités

voir le site du laboratoire Linux de Supinfo : http://www.labo-linux.org/cours/module-1

Du point de vue conceptuel, Linux est doté d'une architecture systémique, c'est-à-dire qu'il est constitué de « briques » interchangeables, au contraire de Microsoft Windows, qui est doté d'une architecture monolithique.

De cette différences structurelle découle ce qui différencie les 2 systèmes : apparente complexité de Linux, fiabilité améliorée, performances pures moins bonne, compatibilité entre les divers « modules », dévellopement en communautés, etc...

Illustration : considérez ce qui différencie une chaine «Hi-Fi » à éléments séparés, et une chaine monobloc.

# 2) Commandes LINUX de base

Lire les explications données ici.

## « man » (=pages de manuel) et « howto » (=comment faire)

Les « man pages » fournissent une aide généralement en langue française, et fournissent un concentré d'informations essentielles sur l'utilisation et la configuration des logiciels; pour obtenir l'aide sur le programme *xxx* tapez « *man xxx* »; ex : « *man lilo* »

Les « *howto* » sont de petits « manuels » d'informatiques sur différents sujets; par exemple le : « *Linux Ethernet-howto* » décrit la norme Ethernet en général et son application dans Linux;

→ Fiches d'activité n°1 : Utiliser les pages de manuel

### S'informer avec les pages de manuel « man »

**Objectif** : Trouver des informations sur l'utilisation et la configuration des logiciels sous Linux.

- installer le paquetage man-pages-fr
- dans un terminal, taper la commande "*man man*" pour obtenir de l'aide sur la commande "*man*"
- Expérimentez l'utilisation des pages -

| Comment faire pour ?                |  |  |
|-------------------------------------|--|--|
| faire défiler les pages du document |  |  |
| quitter le document                 |  |  |

Analysons la structure de ce document

| Titre de chapitre | Contenu | Titre de chapitre | Contenu |
|-------------------|---------|-------------------|---------|
|                   |         |                   |         |
|                   |         |                   |         |
|                   |         |                   |         |
|                   |         |                   |         |
|                   |         |                   |         |

Dans un terminal, taper la commande "man ls" pour obtenir de l'aide sur la commande "ls"

→ A l'aide des informations fournies dans cette documentation, décrivez les commandes suivantes : (puis testez ces commandes afin de valider votre réponse)

| Commande       | Action |
|----------------|--------|
| ls -a          |        |
| lscolor=always |        |
| ls -1          |        |
| ls -s          |        |

## Les commandes de base d'UNIX

### ls [options] [noms]

Affiche le contenu d'un répertoire (répertoire courant si non spécifié). Si un nom de fichier est spécifié, affiche la liste des fichiers correspondants.

- tapez dans une console : « ls »
- → quels sont les éléments listés et comment sont-ils présentés?
- tapez « man ls » pour obtenir une aide sur la commande ls
- $\rightarrow$  quels sont les options qui sont selon vous les plus interressantes? (citez-en 2)

#### cd [répertoire]

Change le répertoire de travail.

- Tapez : cd /usr/share/doc
- → Recopiez le prompt affiché? Que constatez-vous?
- Tapez : ls
- → citez 2 ou 3 répertoires contenus dans /usr/share/doc
- déplacez-vous dans un de ces répertoires
- → quelle commande avez-vous utilisé?
- → combien y a-t-il de fichiers dans ce répertoire? (justifiez)
- tapez « cd .. », observez ce qui se passe
- → Quelle commande faut-il taper pour <u>reculer</u> d'une branche dans l'arborescence?
- La commande « cd ~ » permet d'aller dans son répertoire <u>personnel</u>
- → Testez cette commande. Dans quel répertoire êtes-vous maintenant?

- Tapez « cd / »
- → A quel endroit de l'arborescence vous trouvez-vous maintenant ?

### mkdir [répertoire]

Crée le nouveau répertoire.

- tapez : « mkdir achille »; puis « ls »
- → Que constatez-vous?

### cat [options] [fichiers]

Cette commande permet d'afficher un ou plusieurs fichiers sur la sortie standard (effectue la lecture à partir de l'entrée standard si aucun fichier n'est spécifié). Vous pouvez utiliser les opérateurs > pour combiner plusieurs fichiers en un seul, et >> pour concaténer des fichiers à un fichier existant. Options les plus courantes :

-n : Numérote les lignes, en commençant par 1.

-s : Regroupe en une seule ligne plusieurs lignes blanches consécutives.

Placez-vous dans le répertoire /etc

- Tapez la commande « ls -d s\* »
- → Que réalise cette commande? Quel est le point commun entre tous les fichiers listés ?
- Tapez « cat services », puis faites (ctrl-c) pour arrêter;
- → Qu'avez-vous constaté ?
- Tapez « cat services | more »
- → Que constatez-vous ? Que fait la commande « more »
- Tapez « ls filesys\* »
- → Que constatez-vous ?
- Tapez « cat filesystems »
- → Que contient ce fichier ? (recopier)
- Tapez « cat -n filesystems »
- → Que constatez-vous ? A quoi sert l'option -n ?

Voir un résumé sur le site supinfo ici.

### cp [options] source destination

Copie un fichier source vers un autre fichier (qui sera écrasé si ce fichier existe). Copie également un ensemble de fichiers vers un répertoire existant.

- Placez-vous sous le répertoire /etc/X11 (faire pwd pour vérifier)
- faites ls; notez les fichiers présents
- Tapez « cp XF86Config ~ »
- → Que constatez-vous ?
- Déplacez-vous dans votre répertoire personnel (cd ~)
- → Que constatez-vous ?
- Faire « man cp »
- → Quelle commande pour copier un répertoire et son contenu ? Tester cette commande.

#### mv [options] source destination

Renomme le fichier *source* en *destination* ou déplace un fichier *source* vers le répertoire *destination*. Déplace également un ensemble de fichiers vers un répertoire existant.

- Tapez «touch bidon.test», puis « ls »;
- → Que constatez-vous ? Quelle est le résultat de cette commande?
- Tapez «mv bidon.test bidon.test.new», puis « ls »;
- → Que constatez-vous ? Quelle est le résultat de cette commande?
- Tapez «mv bidon.test.new /tmp», puis « cd /tmp »; puis « ls »;
- → Que constatez-vous ? Quelle est le résultat de cette commande?

#### rm [options] nom

Supprime le fichier ou le répertoire cible.

- Tapez «rm bidon.test.new», puis « ls »;
- → Que constatez-vous ? Quelle est le résultat de cette commande?
- → Tapez «man rm »
- → Quelle option pour supprimer un répertoire et son contenu, éviter le message de confirmation?

### df [options] [nom]

Affiche l'espace disque disponible sur tous les systèmes de fichiers montés ou sur celui dont le nom est spécifié.

- Tapez  $\ll$  df  $\gg$
- → Que constatez-vous ? Quelles informations cette commande donne-t-elle? (5)

free [options]

Affiche un certain nombre de renseignements sur la mémoire (mémoire utilisée, disponible, ...).

- Tapez « free »
- → Que constatez-vous ? Quelles informations cette commande donne-t-elle? (les 3 1<sup>ères</sup> lignes)

alias [nom[='commande']]

Permet de créer un raccourci (nom) pour une commande donnée (commande). Si commande n'est pas spécifiée, affiche la commande correspondant à l'alias nom. Si nom n'est également pas spécifié, affiche la liste de tous les alias.

- Tapez « alias mf="man fdisk" »
- Tapez « mf »
- → Que constatez-vous ? Quelle est l'intérêt de cette commande ?

#### date [options] [format] [date]

Permet de configurer l'heure et la date du système. Sans argument de date, permet de visualiser l'heure et la date du système.

- Tapez « date »
- → Que constatez-vous ? Quelles informations cette commande donne-t-elle?
- → Tapez « ntpdate ntp.ac-orleans-tours.fr »
- → Que constatez-vous ? Quelle est l'action réalisée par cette commande?

### find [chemins] [conditions]

Effectue une recherche de fichiers suivant les conditions spécifiées. Le chemin par défaut est le répertoire courant.

- Tapez « find /usr bash »
- → Que constatez-vous ? Quelles informations cette commande donne-t-elle?

### grep [options] expression [fichiers]

Effectue dans un ou plusieurs fichiers spécifiés la recherche d'une expression. Par défaut, la commande renvoie les lignes contenant l'expression.

- Tapez « cat /etc/passwd »
- → Que constatez-vous ? Quelles informations cette commande donne-t-elle?
- Tapez « cat /etc/passwd | grep admin »
- → Que constatez-vous ? Quelles informations cette commande donne-t-elle?

Voir aussi le site supinfo ici.

### ldapsearch [options] expression [filtre]

Effectue une requête sur la base LDAP.

- Tapez « ldapsearch -x -b "o=gouv,c=fr" "(description=Computer)" »
- → Que constatez-vous ? Quelles informations cette commande donne-t-elle?

slapcat Effectue un dump de la base LDAP.

- Tapez « slapcat | more »
- → Que constatez-vous ? A quoi sert cette commande?
- Tapez « slapcat -l base.ldif »; puis « ls »
- → Que constatez-vous ?
- Tapez « more base.ldif » *ou* « cat base.ldif | more »
- → Que constatez-vous ? Que contient le fichier *base.ldif*

Voir un résumé sur le site supinfo ici.

# 3) Les systèmes de fichier (angl : filesystem)

Linux est capable de gérer un grand nombre de système de fichiers; en voici quelques exemples :

| Ext2, Ext3 : Linux natif               | XFS : origine SGI |
|----------------------------------------|-------------------|
| FAT, FAT16, FAT32 : origine Windows 9x | JFS : origine IBM |
| NTFS : origine Windows NT/2k/XP        | FUSE :            |
| Reiserfs :                             | etc, etc .        |

## Le filesystem Ext3

**Ext3** est un système de fichier journalisé : en cas de coupure de courant par exemple, il devrait retrouver ses petits. Il gère les attributs de fichier UNIX classiques. Voir le site supinfo <u>ici</u> et <u>ici</u>

La commande **chown** et **chmod** permettent de changer les attributs de fichier ext3.

| chown                                                           |
|-----------------------------------------------------------------|
| Modifie le propriétaire et le groupe propriétaire d'un fichier. |

- Tapez « cd /home/workgroups/commun »; puis « touch unfichier.txt »; puis « ls -als »
- → Que constatez-vous ? Relevez les attributs du fichier : propriétaire:groupe et droits.
- Tapez «chown admin:apache unfichier.txt »; puis « ls -als »
- → Que constatez-vous ? Relevez les attributs du fichier : propriétaire:groupe et droits.
- Tapez «man chown»
- → Quelle commande pour changer le propriétaire d'un répertoire et de son contenu ?

| chmod                                                                                         |
|-----------------------------------------------------------------------------------------------|
| Modifie les droits ugo d'un fichier. ( $+x = executable$ ; $+r = lecture$ ; $+w = écriture$ ) |

- Tapez « cd /home/workgroups/commun »; puis « ls -als »
- → Que constatez-vous ? Relevez les attributs du fichier : propriétaire:groupe et droits.
- → Tapez «chmod -w unfichier.txt »; puis « ls -als »
- → Que constatez-vous ? Relevez les attributs du fichier : propriétaire:groupe et droits.
- $\rightarrow$  Tapez «chmod g+w,o+w unfichier.txt»; puis « ls -als »
- → Que constatez-vous ? Relevez les attributs du fichier : propriétaire:groupe et droits.
- → Tapez «chmod +x unfichier.txt »; puis « ls -als »
- → Que constatez-vous ? Relevez les attributs du fichier : propriétaire:groupe et droits.

## Le filesystem XFS

SGI-XFS est un système de fichier journalisé qui supporte les attributs étendus : ACL (Access Control List)

les commandes chmod/chown sont complétés par les commandes setfacl et getfacl.

L'ACL permet personaliser les droits pour chaque utilisateur. Il suffit d'ajouter des permissions à l'ACL du fichier (grâce à des commandes décrites plus bas) pour qu'il se présente ainsi :

```
root: rwx
admin: rw-
toto: rw-
jean: r--
titi: r--
```

#### setfacl

Modifie les droits ugo dans l'ACL. (+x = executable; +r = lecture; +w = écriture)

- Tapez « cd /home/workgroups/commun »; puis « ls -als »
- → Que constatez-vous ? Relevez les attributs du fichier : propriétaire:groupe et droits.
- Tapez «setfacl -m u:root:rw unfichier.txt »; puis « ls -als »
- → Que constatez-vous ?
- Tapez «getfacl unfichier.txt »
- → Que constatez-vous ? Relevez les attributs du fichier : propriétaire: groupe et droits.

Plus d'informations ici.

## Montage d'un système de fichier

Plus d'informations ici.

Définition : Monter un FS, c'est le rendre disponible (=visible) à l'utilisateur dans l'arborescence

Comme sous Windows, le système de fichier doit être monté sur l'arborescence pour être exploité; la différence tient au fait qu'ici : vous avec le choix de l'emplacement du montage.

#### mount

Monte un FS dans l'arborescence. Seul root peut effectuer cette opération.

- Insérez un CD-ROM dans le lecteur. Tapez « ls /mnt/cdrom »
- → Que constatez-vous ? Notez les fichiers présents. En déduire la fonction remplie par « automount »
- Tapez « umount /mnt/cdrom ». Tapez « ls /mnt/cdrom »
- → Que constatez-vous ? Notez les fichiers présents.

- → Tapez « mount /mnt/cdrom ». Tapez « ls /mnt/cdrom »
- Que constatez-vous ? Notez les fichiers présents.
- Tapez « cd /mnt ». Tapez « mkdir usb »
- → Quelle est l'action réalisée ?
- Insérez une clé USB le connecteur ad-hoc. Tapez « ls /mnt/usb »
- → Que constatez-vous ? Notez les fichiers présents.
- Tapez « mount -t vfat /dev/sda1 /mnt/usb ». Tapez « ls /mnt/usb»
- → Que constatez-vous ? Notez les fichiers présents.
- Tapez « mount »
- → Quelles informations cette commande vous apporte-t-elle ?

Plus d'informations sur le site Supinfo ici.

## L'arborescence UNIX classique

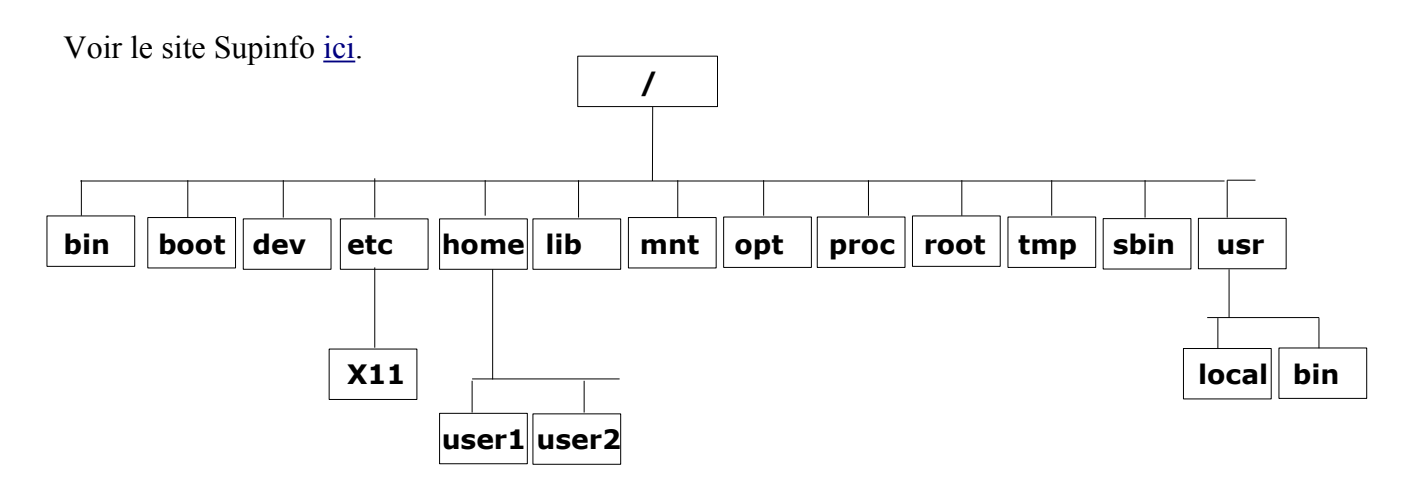

## fig 1. L'arborescence classique de LINUX

## Désignation des partitions sous Linux

la notion d'unité logique (a:, c:, etc..) n'existe pas sous Linux . Les périphériques sont désignés de la façon suivante :

| Périphériques                              | nom  | Options                                                                              |
|--------------------------------------------|------|--------------------------------------------------------------------------------------|
| maitre 1er canal IDE (disque dur)          | hda  | les partitions de hda se nomment: hda1 à hd4 (pour les                               |
| esclave 1er canal IDE (ex: 2nd disque dur) | hdb  | partitions principales ou étendue), et hda5,hda6,etc<br>(pour les lecteurs logiques) |
| maitre 2ème canal IDE (ex : CDROM)         | hdc  |                                                                                      |
| esclave 2ème canal IDE (ex : graveur)      | hdd  |                                                                                      |
| 1er disque dur SCSI                        | sda  | les partitions de <b>sda</b> se nomment : sda1,sda2,etc                              |
| 2ème disque dur SCSI                       | sdb  | les partitions de <b>sdb</b> se nomment : sdb1,sdb2,etc                              |
| lecteur de CDROM SCSI                      | scd0 | le second se nomme : scd1, etc                                                       |
| modems                                     | cua0 | le second se nomme : cua1, etc                                                       |
| lecteur de disquettes                      | fd0  | fd1,                                                                                 |

Remarque : le nom du périphérique fait référence au fichier pilote du périphérique; ex : /dev/hda

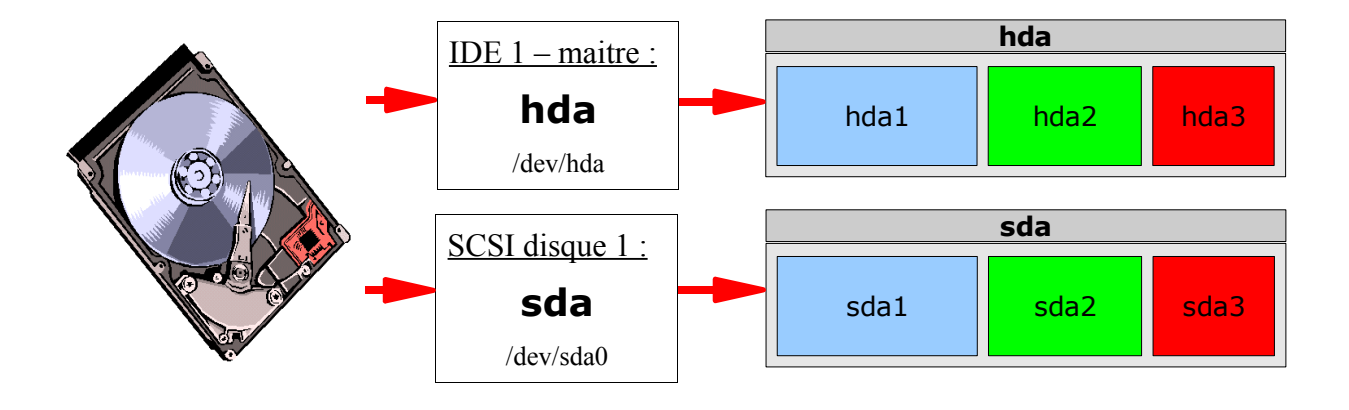

## Le fichier /etc/fstab

Ouvrez ce fichier et notez sa fonction et sa syntaxe.

Notez les points de montage et attributs de :

- lecteur de disquette
- lecteur de CD-ROM
- partition /home

Plus d'informations sur le site Supinfo ici.

# 4) Les fichiers de configuration de LINUX Scribe

## Le répertoire /etc

Sur une machine Linux, les fichiers de configuration sont de simples fichiers textes (ASCII), généralement stockés dans le répertoire */etc*, et qu'on peut lire ou modifier à l'aide d'un simple éditeur de texte.

Sous Linux Scribe ces fichiers de configuration sont générés par des scripts quand « instance-scribe » est exécuté; il ne faut donc pas modifier directement les fichiers dans /etc (sauf pour un test par exemple), sans quoi la modification sera perdu à la prochaine MAJ.

Plutôt, il convient de rajouter/modifier(?) des fichiers contenus dans /etc/eole ainsi que les dictionnaire locaux qui vont avec... Ayez toujours à l'esprit que le système Eole est contraignant et que les modifications apportés risquent d'être perdus lors d'une MAJ.

### Les dictionnaires Eole

Un dictionnaire contient la liste des paramètres à configurer via « instance-scribe ». L'utilisateur est prié de fournir la valeur de ces paramètres lors d'un « gen\_dico ». il peut proposer des paramètres par défaut.

- Il semble que la configuration active du serveur soit contenue dans : config.eol
- La configuration utilisée lors de « instance-scribe » est contenue dans : dico.eol
- La première configuration est réalisée à partir de : dictionnaire
- dictionnaires locaux : des fichiers .eol peuvent être ajoutés dans /etc/eole/dicos pour ajouter des paramètres de configuration pour « instance-scribe ». Ils ne sont pas écrasés lors d'une MAJ!

Paramètres (non-exhaustif): nom de serveur, @IP, DNS, Passerelle, Proxy, nom de domaine.

**Conclusion** : pour qu'une modif de configuration soit pérenne, il faut créer un dictionnaire local et ajouter fichier de configuration avec le paramètre format Eole dans /etc/eole. Par exemple voir le <u>wiki eole</u>.

| Liste de fichiers importants de /etc | Explication          |
|--------------------------------------|----------------------|
| dhcpd.conf                           |                      |
| exports                              |                      |
| fstab                                |                      |
| group                                |                      |
| host                                 |                      |
| host.allow                           |                      |
| issue                                |                      |
| lilo.conf                            |                      |
| profile                              |                      |
| passwd                               |                      |
| rc.d/init.d/*                        | (Debian : init.d/* ) |
| resolv.conf                          |                      |

Afin d'être capable de modifier ces fichiers, il faut maitriser un éditeur de texte en mode console :

**Objectif** : Être capable de copier, modifier, supprimer, créer des fichiers et des répertoires sans interface graphique; en utilisant le logiciel « mc »

- Si nécessaire, installer le paquetage *mc*.
- Lancer un terminal, puis taper *su* (et donner le mot de passe administrateur)
- Taper *mc* pour lancer Midnight Commander
- Renommer (touche F6) le fichier hosts dans le répertoire /etc en hosts.bak
- Editer (touche F4) le fichier *hosts.bak*
- Ajouter la ligne : 192.168.66.1 proxy.dombidon.fr
- Enregistrer sous le nom : *hosts* dans le répertoire /*etc*
- Créer le répertoire (touche F7) : /opt/bak
- Copier (touche F5) le fichier hosts.bak dans /opt/bak
- Supprimer (touche F8) le fichier */etc/hosts.bak*
- Placez-vous sur le fichier /etc/hosts.bak; cliquez sur Fichier->chmod
- → Quels sont les droits modifiables sur ce fichier?

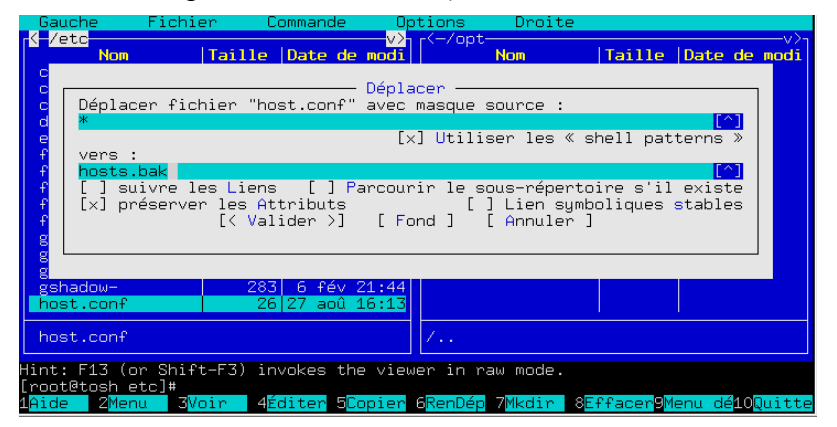

| Permission         [] exécuter avec l'ID propr.         [] exécuter avec l'ID groupe         [] bit collant (sticky)         [x] lecture par le propr.         [] écriture par le proupe         [] lecture par le proupe         [] écriture par le groupe         [] écriture par le groupe         [] écriture par le groupe         [] écriture par le groupe         [] écriture par le groupe         [] écriture par le groupe         [] écriture par le sautres         [] éxéc./rech. par le groupe         [] écriture par les autres         [] exéc./rech. par les autres         [] écriture par les autres         [] exéc./rech. par les autres         [] exéc./rech. par les autres         [] exéc./rech. par les autres         [] exéc./rech. par les autres |
|----------------------------------------------------------------------------------------------------|
| [< Appliquer >] [ Annuler ]                                                                                                    |
|                                                                                                    |
|                                                                                                    |
|                                                                                                    |
|                                                                                                    |

Commande ch

- Cliquez sur Annuler; puis Fichier -> Chown
- → Que pouvez-vous modifier dans cette boite de dialogue?

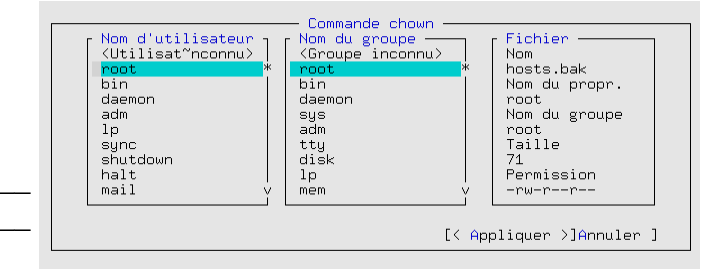

#### <u>Et bien plus...</u>

midnight commander a encore bien d'autres fonctionnalités non-expliquées ici; par exemple dé/compresser des fichiers /répertoires, se connecter à un ftp pour télécharger un pilote, etc... à vous de les découvrir!

()

**Objectif** : Être capable de modifier, créer des fichiers au format texte sans interface graphique; en utilisant le logiciel « vi »

• A l'aide d'une recherche internet, citez le rôle du :

mode INSERT :

mode COMMAND : \_\_\_\_\_

• A l'aide d'une recherche internet, citez les touches à utiliser pour :

| passer en mode « insertion »      |  |
|-----------------------------------|--|
| passer en mode «commande»         |  |
| copier une portion de texte       |  |
| coller une portion de texte       |  |
| Supprimer un caractère            |  |
| Enregistrer le fichier            |  |
| Quitter sans enregistrer          |  |
| Enregistrer le fichier et quitter |  |

• Créer à l'aide de vi le fichier hello.txt contenant le texte :

Hello world! Hello world! Bonjour le monde!

• Vérifier votre fichier hello.txt

### (Pour Linux Scribe)

- Placez-vous sur le répertoire /etc/eole. Puis tapez « vi config.eol »
- Modifier la valeur du paramètre « l'adresse académique autorisée... » en : 192.168.111.111
- Tapez « :w », puis « :q » pour respectivement enregistrer et quitter.
- Faites un « ls », puis un « cat config.eol »
- → Que constatez-vous ? Notez que le fichier a bien été enregistré.

## Les fichiers de configuration de /etc

Pour la gestion réseau voir aussi le site Supinfo ici.

Attention à la mise en garde ci-dessus concernant le système Eole!

Le fichier /etc/hosts

| 192.168.2.89 | poste89.mrim.net | poste89 |
|--------------|------------------|---------|
| 192.168.2.71 | poste71.mrim.net | poste71 |
| 213.35.68.53 | www.google.fr    |         |

Le fichier hosts permet une résolution de nom plus rapide que DNS.

Fig1 : fichier /etc/hosts

### Le fichier /etc/sysconfig/network

NETWORKING=yes HOSTNAME=rtr1 FORWARD\_IPV4=yes GATEWAYDEV=eth1 contient le nom du serveur, instruction de routage, interface passerelle par défaut.

Fig2 : fichier /etc/sysconfig/network

```
Le fichier /etc/sysconfig/network-scripts/ifcfg-eth0
```

```
GATEWAY=171.111.1.100
BOOTPROTO=none
DEVICE=eth0
MTU=""
NETMASK=255.255.255.0
BROADCAST=171.111.1.255
IPADDR=171.111.1.1
NETWORK=171.111.1.0
MII_NOT_SUPPORTED=yes
ONBOOT=yes
```

contient la passerelle par défaut, ip, masque, onboot, broadcast, réseau, etc..tout ce qu'il faut pour bien configurer la carte eth0.

Fig3 : fichier /etc/sysconfig/network-scripts/ifcfg-eth0

| Donnée à configurer                             | fichier de configuration Mandrake                                                                                                   | fichier de configuration Debian                                                                                     |
|-------------------------------------------------|----------------------------------------------------------------------------------------------------|----------------------------------------------------------------------------------------------------|
| Fichier <i>hosts</i> pour la résolution de nom. | /etc/hosts<br>Chaque ligne est composée de 3 champs (colonnes); voir fig.1.                                                         | /etc/hosts                                                                                                    |
| Adresse IP de l'interface eth0                  | /etc/sysconfig/network-scripts/ifcfg-eth0                                                                                           | /etc/network/interfaces                                                                                             |
| masque de sous-réseau de eth0                   | /etc/sysconfig/network-scripts/ifcfg-eth0                                                                                           | /etc/network/interfaces                                                                                             |
| nom de la machine                               | /etc/sysconfig/network voir fig.2                                                                                                   | /etc/hostname                                                                                                    |
| nom de domaine                                  | /etc/sysconfig/network voir fig.2                                                                                                   |                                                                                                    |
| adresse IP de la passerelle                     | /etc/sysconfig/network voir fig.2                                                                                                   | /etc/network/interfaces                                                                                             |
| Interface vers la passerelle                    | /etc/sysconfig/network voir fig.2                                                                                                   |                                                                                                    |
| Activer le routage                              | /proc/sys/network/ipv4/ip_forward<br>mettre « 1 » dans le fichier pour activer le routage<br>ou /etc/sysconfig/network ; voir fig.2 | /proc/sys/network/ipv4/ip_forward<br>mettre «1 » dans le fichier pour activer le routage<br>ou /etc/network/options |

## Relancer les services réseaux après modification des fichiers

Pour prendre en compte la nouvelle configuration réseau :

Faire : « /etc/rc.d/init.d/network restart »

(ou : «/etc/init.d/networking restart » pour Debian)

## Exemple 1 : Création d'un alias IP sous Scribe

Ecrire un fichier des configuration et un dictionnaire pour l'interface eth0:1 en suivant la procédure indiquée <u>ici</u>.

## Exemple 2 : configuration d'une seconde interface réseau sous Scribe

Ecrire un fichier des configuration **et** un dictionnaire pour l'interface **eth1** en vous inspirant de la procédure indiquée <u>ici</u>.

## Les commande de diagnostic réseau.

#### commande netstat -r

testez cette commande et expliquez la signification de ces informations

```
root@rtr1.mrim.net] netstat -r
Table de routage IP du noyau
Destination Passerelle
                                       Indic MSS Fenêtre irtt Iface
                         Genmask
                          255.255.255.0 U
                                             0 0
192.168.48.0 *
                                                          0 eth1
171.111.1.0 *
                                               0 0
                          255.255.255.0 U
                                                          0 eth0
                          255.0.0.0 U
0.0.0.0 UG
127.0.0.0
                                               0 0
            *
                                                          0 lo
           171.111.1.100 0.0.0.0
                                               0 0
default
                                                           0 eth0
```

#### commande nmap

testez cette commande et expliquez la signification de ces informations

```
root@rtr1.mrim.net] nmap localhost
```

### commande route

testez cette commande et expliquez la signification de ces informations puis supprimez la route par défaut : route del default gw puis ajoutez une nouvelle route par défaut : route add default gw 192.168.235.254

root@rtr1.mrim.net] route

**Objectif** : Configurer/s'informer sur les interfaces réseau sans l'aide d'un outil graphique.

- Lancer un terminal, et connectez-vous en *su*; puis tester les commandes *ifconfig* et *ifconfig -a*
- → En déduire : quelle différence y a-t-il entre *ifconfig* et *ifconfig -a* ?

→ Citez les informations données par *ifconfig* sur l'interface *eth0* et expliquez :

| information | Explications |
|-------------|--------------|
|             |              |
|             |              |
|             |              |
|             |              |
|             |              |
|             |              |

- Dans le terminal faites : *ifconfig eth0 down*; puis : *ifconfig*
- → Que constatez-vous?
- Dans le terminal faites *ifconfig eth0 up*; puis *ifconfig*
- → Que constatez-vous?
- Dans le terminal faites *ifconfig* eth0:1 192.168.77.77; puis *ifconfig*
- → Qu'avez-vous créé? *eth0:1* est-elle une interface réseau « réelle » ?
- Ecrivez la ligne de commande pour configurer eth0 avec l'adresse 192.168.2.1X et le masque 255.255.0.0
- → Testez cette commande et vérifiez sa bonne exécution
- → Les modifications faites ci-dessus sont-elles permanentes? Quel fichier faut-il éditer pour modifier de façon permanente l'adresse IP de eth0 ?
- → Est-il possible de modifier l'adresse physique (MAC) d'une interface réseau Ethernet; écrivez cette ligne de commande :

# 5) Les fichiers de log.

Les fichiers journaux ou « logs » contiennent tous les évênements survenus sur le poste; ces journaux sont des fichiers généralement écrits dans /var/log. Notez aussi les sous-répertoires présents dans /var/log.

Messages de démarrage de la machine

- Tapez « less /var/log/messages »
- → Quelles informations ce ficher contient-il ? A quoi sert-il ?
- Tapez « dmesg | more ».
- → Que constatez-vous ?

/var/log/auth.log

Messages de login

- Tapez « less /var/log/auth.log »
- → Quelles informations ce ficher contient-il ? Pour quoi le consulter ?

### /var/log/clamav

Messages de l'antivirus

- Tapez « less /var/log/clamav/clamd.log »
- → Quelles informations ce ficher contient-il ? A quoi sert-il ?
- Tapez « less /var/log/clamav/freshclam.log »
- → Quelles informations ce ficher contient-il ? A quoi sert-il ?
- Tapez « ls /var/virus »
- → A quoi sert ce répertoire (spécifique *Scribe* !!)?